# CRIAR UMA NOVA INTEGRAÇÃO

1-Pegar abrir seu git bash e colocar o link https para clonar como no Exemplo:

- git clone https://fabymanu95@bitbucket.org/indexdigital/asgard.git.

2- Abrir seu projeto e acessar usando o comando "code ." use o comando "ctr
+j" abra o seu termina e digite " git fetch origin" e logar com sua senha do bit
e apos git rebase origin/master

3- nomear a feature de acordo com o nome do card

git checkout -b feature/integrate\_pass\_filter

git checkout -b bugfix/adjust\_publications\_page

Caso o projeto seja wordpres 4- npm install 5-npm start

6-Apos o start so ir em local e acessar o link para visualizar o projeto esta somente com o front

### **Editar Feature**

**1-**Primeiro para acessar a branch que ja foi criada -Sair da brach digitando : git checkout master

- 2-Acessar a branch que sera alterada -Digitar o seguinte comando : git checkout feature/integrate\_page\_internationalization -altere ao que deve ser alterado
- **3-**Apos editar os arquivos para e subir as alterações para PR

₽° 01

e adicionar os

-Basta acessar o icone de controle de código fonte arquivos que foram alterados

4-Apos adicionar os arquivos lembre de rodar o comando: composer cs e verificar se existe erro e corrigir antes de subir a PR (erros que estiverem com com X basta digitar: composer cbf)

5-Depois de verificar se não possui nem erro basta digitar o seguinte comando: -git commit --amend --no-edit

-git push -f

# Subir uma nova feature

**1**-Primeiramente é importante rodar o comando cs e corrigir erros de validação pra fazer a PR e erros que estiverem com a um X serão corrigidos automaticamente somente rodando o comando composer cf que sera corrigindo.

2-Para adicionar os arquivos que foram criados basta add acessar o icone de

controle de código fonte e adicionar os arquivos e fazer commit com a descrição do projeto como no exemplo abaixo

- git commit -m "Integrar afiliados" seguida o comando
- git push

3-Apos rodar o git push será gerado um comando "parecido com este" basta copiar e rodar

-git push -- set upstream origin feature/page\_services\_integration

4-Depois deste comando ser rodado sera gerado um link que irar direto para o bitbucket nele deve ser colocado a descrição e

# Sincronizar projeto

**1**-Acessar a branch o icone de controle de código fonte e clicar em descartar alteração todas

2 - git fetch origin

3-depois git rebase origin/master

4-depois git push -f

### Sincronizar e ajuste conflito

Você tem que fazer como se fosse atualizar o pr. seguindo os seguinte passos

-git fetch origin

-git rebase origin/master apos este comando ira aparecer o conflito

Apos resolver o conflito do codigo e so dar o comando

-git rebase --continue

- git push -f